# eci. ThermoGrid®

## **Office/Administration**

## Job Costing/Accounting Process/QuickBooks Syncing

\*\*\* This should be done <u>Daily</u> at end of day\*\*\*

1. Go to Orders.

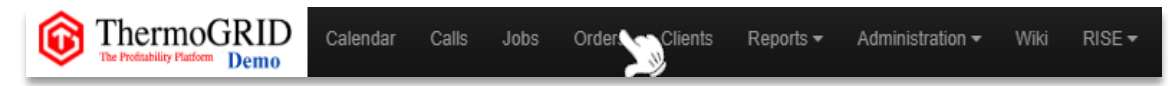

# 2. Click Orders change Status to submitted and change Costing to not done.

| e Date        | Install Date          | Client                                           | Status                         | Paperwork | Payment  | Commissi | Labor    | Costing          | QBO Sync | QB |
|---------------|-----------------------|--------------------------------------------------|--------------------------------|-----------|----------|----------|----------|------------------|----------|----|
|               | Filter                | Filter                                           | ореі 🔻                         | <b>•</b>  | •        | •        | •        | not 🔹 🔻          | Filter   |    |
| -05-04<br>'am | 2020-05-04<br>09:18am | Emily Emerson<br>925 Lincoln Ave, Dubuque,<br>IA | open<br>submitter<br>processig | ncomplete | not paid | not paid | not paid | not done<br>done | )<br>J   | C  |
| -05-01<br>pm  |                       | Adam Cory<br>4532 S Shrewsbury Lane,             | advanced<br>no sale            | ncomplete | not paid | not paid | not paid | not done         |          | 0  |

Doing this Shows all **Orders** that need to be **Job Costed** and moved over to **QuickBooks**.

If an **Order** still has Equipment that needs to be installed, wait to **Job Cost** until all **Jobs** are completed. This ensures we are calculating all time and material, being put into the **Order** as well as getting the most accurate GPM.

# **3.** Click the Edit Button on the left of the Order and click **Job Costing.**

|   | Order #          | Create Date           | Install Date | Client                                     | Status |   | Paperwork  | Payment  | Commission | Labor    | Costing  | Created By         |
|---|------------------|-----------------------|--------------|--------------------------------------------|--------|---|------------|----------|------------|----------|----------|--------------------|
| × | Filter           | Filter                | Filter       | Filter                                     | ) ( ·  | ~ | <b>`</b>   | ~        | ×          |          | ~        | Filter             |
|   | 2021012215143938 | 2021-01-22<br>03:14pm |              | Logan Lị<br>123 Circle Street, Dubuque, IA | open   |   | incomplete | not paid | not paid   | not paid | not done | Thermogrid Support |

| 1. Enter Data          | 2. view Outputs       | 5. Submit     |                                                       | -     |
|------------------------|-----------------------|---------------|-------------------------------------------------------|-------|
| Client Agreement   Com | mission   Job Costing | Supplier Orde | rs   Install Task Sheet   Order Estimate              |       |
| Job Costina            |                       |               | Add Or Add Or                                         | errie |
| Order has not be       | en submitted yet      |               |                                                       |       |
| QuickBooks Online      |                       |               |                                                       |       |
| Queue for Sync         |                       |               | ♥ No Sync Status                                      |       |
|                        |                       |               |                                                       |       |
| Commission             |                       |               | Technicians                                           |       |
| Retail Price           |                       | \$0.00        | Sales Technician: Install Date Date Earned @          |       |
| Selling Price          |                       | \$0.00        | Adam Cory 💌                                           |       |
| Sales Tax              |                       | \$0.00        | Technician who generated lead: (optional) Create Date |       |
| Total Price            |                       | \$0.00        | ▼ 05/06/2020 1:16pm                                   |       |
| Discount               | 400.000               | ( \$0.00      | fechnician who performed the labor.                   |       |
| Discount               | 100.00                | ο ΦU.UU       | T                                                     |       |
| Commission Basis       |                       | \$0.00        |                                                       |       |
| Commission Amount      | 0.009                 | 6 \$0.00      | Payment Status                                        |       |
|                        |                       | \$0.00        | Pol Dam                                               |       |
| Labor Amount           |                       |               |                                                       |       |

ThermoGRID Supports both Accounts and Classes in QuickBooks, these can be defaulted by Item and can be adjusted under Equipment and Tasks in Job Costing.

- 4. You can now review Details of Job Costing
  - a. Labor The amount of time the Techs were Clocked into a Job. (Click to select all Job Numbers)
  - **b.** Commission Scale Commission for the assigned Technician.
  - c. Bonus Scale Bonus for the Assigned Technician.
  - d. Equipment and Tasks Items/Equipment/Services Tracked from the Catalog that were added to the Client Agreement/Invoice by the Tech or Salesman and where they should be synced in QuickBooks
  - e. Discounts and Fees Extra Fees or Discounts given
  - f. Our Cost Shows Your Cost of Items and Equipment in ThermoGrid. (This does not need to be used)
  - g. Gross Margin Total Profit for Job (can be overwritten)

| ×2020030144€ (95 - F<br>Job<br>20200310144€                                      | Type<br>95 - HVAC Maintenance Serv | e Job(s<br>Hours<br>rice 3.83 | Wages<br>\$52.97 |         |                 |                        | If your Qu<br>Classes ar<br>line item,<br>they are r | ickBooks Acco<br>e set to auto-<br>you will see th<br>ot you may se<br>ake catalog ac | ounts or<br>populate per<br>nem here. If<br>elect them<br>diustments to |
|----------------------------------------------------------------------------------|------------------------------------|-------------------------------|------------------|---------|-----------------|------------------------|------------------------------------------------------|---------------------------------------------------------------------------------------|-------------------------------------------------------------------------|
| Commission Scale                                                                 | 3                                  | 3.83                          | \$52.97          |         |                 |                        | make sure<br>next time                               | e they are auto<br>the item is so                                                     | p-populated<br>d                                                        |
| Equipment & Task                                                                 | <b>s</b><br>:: \$2.72              |                               |                  |         |                 |                        |                                                      |                                                                                       |                                                                         |
| NOTE: If this Order is                                                           | Reopened and changes are made      | Equipment                     | on the Sele      | ected O | ption, t<br>Qty | the QBO Acco<br>Retail | Discoup                                              | QBO Class                                                                             | QBO Account                                                             |
| FILTER FME 40 MEDIUM                                                             | 16" X 25" X 1"                     | \$0.00                        | \$2.72           | \$27.23 | 1               | \$27.23                | \$27.23                                              | - HVAC CI 🔻                                                                           | Sales 🔹                                                                 |
| HVAC Service Fee \$99.00                                                         |                                    | \$0.00                        | \$0.00           | \$69.00 | 1               | \$69.00                | \$69.00                                              | - HVAC CI 🔻                                                                           | Sales •                                                                 |
| New Agreement Platinum (<br>Perpetual                                            | Club Membership -                  | \$0.00                        | \$0.00           | \$0.00  | 1               | \$0.00                 | \$0.00                                               | - HVAC CI 🔻                                                                           | Sales                                                                   |
| <ul> <li>Discounts &amp; Fees</li> <li>Our Cost</li> <li>Gross Margin</li> </ul> |                                    |                               |                  |         |                 |                        |                                                      |                                                                                       |                                                                         |
| All Departments                                                                  |                                    |                               |                  | 1       |                 |                        |                                                      |                                                                                       |                                                                         |
|                                                                                  |                                    |                               |                  | 1       |                 |                        |                                                      |                                                                                       |                                                                         |
| Selling Price                                                                    | \$1                                | 01.52                         | 100.00%          |         |                 |                        |                                                      |                                                                                       |                                                                         |

If any of your Labor or Equipment cost in this Order is incorrect, **Overrides** are available. Click **Add Overrides** (a Pop-Up will Show you how to add the Overrides to the **Job Costing**) When completed, Click **Finish Overrides**.

| iter Dat |                                                                               |                         |
|----------|-------------------------------------------------------------------------------|-------------------------|
| nmission | Job Costing   Supplier Orders   Install Task Sheet   Order Estimate           | Add Overrides           |
|          | Calendar Calls Jobs Ordens Clients Reports + Administration + Wild RISE +     | Corey Admin<br>sign out |
|          | ter 2020050317595169 (Jim wand)                                               |                         |
|          | er Data 2. View Outputs 3. Submit                                             | 0 -                     |
|          | mission   Job Costing   Supplier Orders   Install Task Sheet   Order Estimate |                         |
|          | G Finish Override                                                             | Clear Overrides         |
|          | No Sync Status                                                                |                         |

Once everything is updated you can change **Payment Status** if necessary, and **Mark Complete**.

| -                                 |
|-----------------------------------|
| ail ✓ Mark Complete Add Overrides |
|                                   |

You will be able to update the **Status** of the **Job(s)** from here and the **Call**. If there are other **Jobs** tied to the **Call** that need to stay open you can keep the **Call Open** or update appropriately.

| Mark Complete               |                                               | ×        |                                                                     |
|-----------------------------|-----------------------------------------------|----------|---------------------------------------------------------------------|
| Are you sure that you would | like to mark complete the costing of this job | ?        |                                                                     |
| Also, update job status to  | Open                                          | •        | Always be sure to close out all<br>Jobs if they are complete or the |
| For the jobs                | *2020042810451634                             | •        | Techs will have an abundance of                                     |
| And update call status to   | Open                                          | ¥        | they are not Closed.                                                |
|                             | Cancel                                        | Complete |                                                                     |
|                             |                                               |          |                                                                     |

QuickBooks Online: Click Queue for Sync, Orders will sync every hour

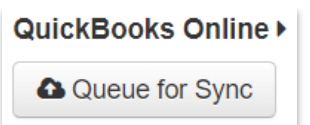

QuickBooks Desktop: Typically, Orders will be set to sync within 2 hours

#### Reconciliation

- ThermoGRID to QB– Verify all submitted/Costed orders in ThermoGRID are in QuickBooks and verify payments.
- QB to Bank Rec This means verify all received payments in QuickBooks are in the bank account. The AR must be less than 1% and less than 30 days.

#### Closing

Close the month by the 5<sup>th</sup> or 8<sup>th</sup> business day, no later than the 15<sup>th</sup>

Example: July should be closed by no later than Aug 15th

#### NOTES:

If at any point in **Job Costing** you feel like your **GPM** or % are too Low/High, Labor hours VS Clocked Hours are too Low/High or any other business practice discrepancies. Please Contact **ThermoGRID** for training on how to Edit your Catalog, GPM or any other Questions you may have.

**Job Costing:** Comparing the price set for equipment, parts, labor etc. to the Order that was Sold. This *can* be compared to the invoice received from the supplier and also time sheets for hourly techs.

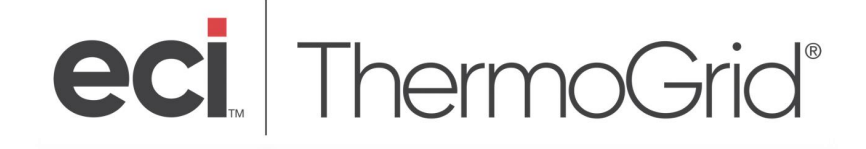

### If There are Orders you can not find they may not be submitted

#### Change Status filter to open

| ate Date         | Install Date          | Client                                               | Status                                        | Paperwork | Payment  | Commissi | Labor    | Costing  | QBO Sync              |
|------------------|-----------------------|------------------------------------------------------|-----------------------------------------------|-----------|----------|----------|----------|----------|-----------------------|
| er               | Filter                | Filter                                               | subi 🔻                                        | •         | •        | •        | •        | not 🔹 🔻  | Filter                |
| 20-05-03<br>59pm |                       | Jim wand<br>517 Gear St, galena, IL                  | open<br>submitter                             | icomplete | not paid | not paid | not paid | not done |                       |
| 20-04-21<br>35pm | 2020-04-21<br>04:35pm | Emily Emerson<br>3323 Brook Hollow Dr,<br>Asbury, IA | processir<br>installed<br>advanced<br>no sale | icomplete | not paid | not paid | not paid | not done | 2020-04-21<br>05:03pm |

 ALL Service Orders should be Submitted if completed or have Status changed by the Technician as long as work was done.
 If Service Orders are open, find out why Internally. Change appropriately

> (Note: As a Standard if an **Order** is created on a **Job** and is not Complete, such as a **service** estimate, the **Order Status** *should* be changed by the Technician/Salesman on site to **No Sale or Advance** if the client did not move forward at that time.)

#### b. All sales Orders that are SOLD are submitted.

If this was an Estimate, the Sales Rep will change the Order to a No Sale/Advance or contact a member of Admin to update the Order status

If Sales Orders are open, find out why and change appropriately.

(Note: As a Standard, if an **Estimate** is created on a sales **Job** and is not sold, the **Order Status** *should* be changed by the Salesman on site by contacting the office via phone or Tech Status to **No Sale or Advance**. If the Salesman sold and did not submit, make sure they understand the process and you may submit.)

If an Order needs to be submitted click, the Edit Button and click **Submit** at the bottom of the dropdown menu on the **Orders** page. Click on the Check Box and **Submit Order** 

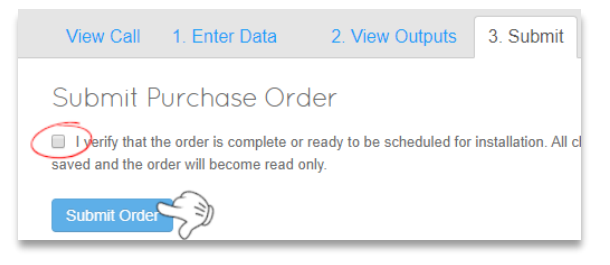